## TUTORIAL PORTAL DO PROFESSOR - Lançamento de Notas

Para lançar notas siga o passo a passo, para isso acesse:

Notas > Lançar Avaliações e Notas e Notas e Notas e Notas e Notas e Notas e Notas e Notas e Notas e Notas e Notas e Notas e Notas e Notas e Notas e Notas e Notas e Notas e Notas e Notas e notas e notas e no

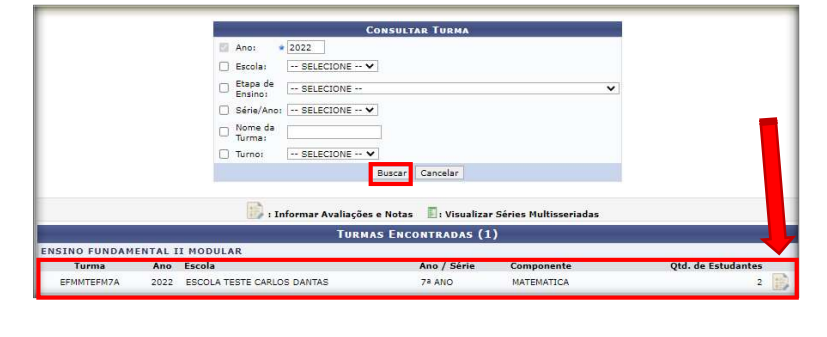

seguinte Na tela clique no botão Buscar para listar turmas, as em clique seguida no ícone de uma folha de papel no lado direito da turma.

|                                 |                |                                        | INF         | ORMAR A          | VALIAÇŐE   | S E NOTA  | s         |           |          |               |
|---------------------------------|----------------|----------------------------------------|-------------|------------------|------------|-----------|-----------|-----------|----------|---------------|
| Escola:<br>Turma:<br>Componente | E<br>E<br>s: M | SCOLA TESTE<br>NSINO FUND<br>ATEMATICA | CARLOS DANT | AS<br>DDULAR - 1 | 7ª ANO - E | FMMTEFM   | 7A / MANH | IÃ        |          |               |
| 1º BIMESTRE                     | 2º BIMESTRE    | 3º BIMESTRE                            | 4º BIMESTRE | -                |            |           |           |           |          |               |
|                                 | EST            | UDANTE                                 |             | 1º IN ST.        | 1º REAV.   | 2º IN ST. | 2ª REAV.  | 3º IN ST. | 3ª REAV. | NOTA BIMESTRE |
| CATARINA SIL                    | VA             |                                        |             | 6.5              | 8.0        | 8.0       |           | 9.0       |          | 25.0          |
| MARIA DO PE                     | RPETUO         |                                        |             |                  |            |           |           |           |          |               |
| MARIA DO PE                     | RPETUO         |                                        |             |                  |            |           |           |           |          |               |
|                                 |                |                                        |             | Salvar           | Car        | celar     |           |           |          |               |

Na próxima tela, será mostrado as abas dos bimestres, escolha o bimestre para lançar as notas dos instrumentos avaliativos. Quando lançar todos os instrumentos, dê um clique na caixa 'NOTA BIMESTRE' para fazer a somatória e em seguida clique no botão Salvar.

Volte para a tela inicial do portal do professor e acesse:

Para confirmar acesse:

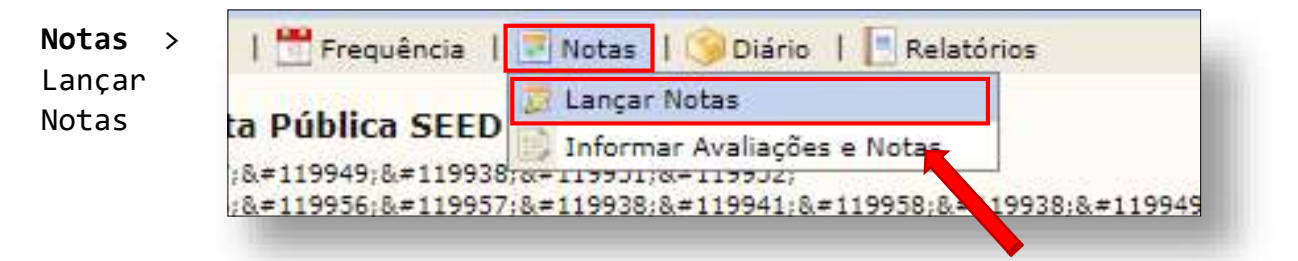

Na tela seguinte clique no botão Buscar para listar as turmas. Em seguida, clique no ícone no lado direito da turma.

|                                   |                         |                                                               | CONSULTAR TURN                                                                                                    | A                                             |                               |                         |
|-----------------------------------|-------------------------|---------------------------------------------------------------|----------------------------------------------------------------------------------------------------|-----------------------------------------------|-------------------------------|-------------------------|
|                                   |                         | 🖾 Ano: 🎽 2022                                                 |                                                                                                    |                                               |                               |                         |
|                                   |                         | Escola: SELECIO                                               | DNE 🗸                                                                                                    |                                               |                               |                         |
|                                   |                         | Etapa de SELECIO                                              | INE                                                                                                    |                                               | ~                             |                         |
|                                   |                         | Série/Ano: SELECIO                                            | DNE 🗸                                                                                                    |                                               |                               |                         |
|                                   |                         | Turno: SELECIO                                                | DNE 🗸                                                                                                    |                                               |                               |                         |
|                                   |                         |                                                               |                                                                                                    |                                               |                               |                         |
|                                   |                         |                                                               | Buscar Cancelar                                                                                                    |                                               |                               |                         |
|                                   |                         | 🛃: Lançai                                                     | Buscar Cancelar<br>r Notas 📳: Visualizar S                                                                                                    | éries Multisseriada                           | 15                            |                         |
|                                   |                         | 🛃: Lançai                                                     | Buscar Cancelar<br>r Notas 📳: Visualizar S<br>Turmas Encontrada                                                                                 | éries Multisseriada<br>a (1)                  | 15                            |                         |
| Turma                             | Ano                     | Escola                                                        | Buscar Cancelar<br>Notas E: Visualizar S<br>Turmas Encontrada<br>Ano / Série E                                                                  | éries Multisseriada<br>a (1)<br>loco Semestre | is<br>Componente              | Qtd. de Estudantes      |
| Turma<br>ENSINO FUN               | Ano<br>DAMENTAI         | - Lançar<br>Escola                                            | Buscar Cancelar<br>Notas E: Visualizar S<br>TURMAS ENCONTRADA<br>Ano / Série E                                                                  | éries Multisseriada<br>9 (1)<br>Ioco Semestre | os<br>Componente              | Qtd. de Estudantes      |
| Turma<br>ENSINO EUN<br>EFMMTEFM7A | Ano<br>DAMENTAI<br>2022 | Escola<br>TI MODULAR<br>ESCOLA TESTE CARLOS DANTAS            | Buscar Cancelar<br>r Notas E: Visualizar S<br>TURMAS ENCONTRADA<br>Ano / Série E<br>7ª ANO                                                      | éries Multisseriada<br>a (1)<br>loco Semestre | Componente<br>MATEMATICA      | Qtd. de Estudantes      |
| Turma<br>ENSINO EUN<br>EFMMTEFM7A | Ano<br>DAMENTAI<br>2022 | Escola<br>TI MODULAR<br>ESCOLA TESTE CARLOS DANTAS<br>* Campi | Buscar Cancelar<br>r Notas : Visualizar S<br>TURMAS ENCONTRADA<br>Ano / Série B<br>7ª ANO<br>os de preenchimento obrigatóri                     | éries Multisseriada<br>s (1)<br>loco Semestre | S<br>Componente<br>MATEMATICA | Qtd. de Estudantes      |
| Turma<br>ENSINO FUN<br>EFMMTEFM7A | Ano<br>DAMENTAL<br>2022 | Escola<br>LI MODULAR<br>ESCOLA TESTE CARLOS DANTAS<br>* Campi | Buscar Cancelar<br>Notas : Visualizar S<br>TURMAS ERCONTRADA<br>Ano / Série E<br>7ª ANO<br>os de preenchimento obrigatóri<br>Portal do Professo | éries Multisseriada<br>• (1)<br>loco Semestre | S Componente                  | Qtd. de Estudantes<br>2 |

Na próxima tela, veja se as notas estão corretas e clique no botão Gravar. Assim, você encerra o lançamento de Notas.

|                |                                                             |          |                 |      | LANÇ     | AR NOT               | 46          |                |               |                 |     |                       |           |                |
|----------------|-------------------------------------------------------------|----------|-----------------|------|----------|----------------------|-------------|----------------|---------------|-----------------|-----|-----------------------|-----------|----------------|
| Escola:        | ESCOLA TESTE CARLO                                          | S DANTAS |                 |      |          |                      |             |                |               |                 |     |                       |           |                |
| Turma:         | ENSINO FUNDAMENTAL II MODULAR - 7ª ANO - EFMMTEFM7A / MANHÃ |          |                 |      |          |                      |             |                |               |                 |     |                       |           |                |
| Componente:    | MATEMATICA                                                  |          |                 |      |          |                      |             |                |               |                 |     |                       |           |                |
| Módulo Atual   | 1                                                           |          |                 |      |          |                      |             |                |               |                 |     |                       |           |                |
|                |                                                             |          |                 |      |          |                      |             |                |               |                 |     |                       |           |                |
|                |                                                             |          | Notas do Módulo |      |          | -                    |             |                |               | Frequência      |     |                       |           |                |
|                | Estudante                                                   | IA1      | IA2             | IA3  | IA4      | Nota<br>do<br>Módulo | Recuperação | Faltas<br>Rec. | Nota<br>Final | Faltas<br>Calc. | »   | Total<br>de<br>Faltas | %<br>Freq | Sit. Final     |
| CATARINA SILVA |                                                             | 25.0     | 20.0            | 20.0 | 20.0     | 85,0                 | +           |                | 85,0          | 0               |     | 0                     | 100.0     | Aprovado       |
| MARIA DO PERPE | TUO                                                         |          |                 |      |          | 0,0                  | +           |                | 0,0           | 0               | 100 |                       | 100.0     | Reticio (Nota) |
|                |                                                             |          |                 |      | Gravar   | Cance                | elar        |                |               |                 |     |                       |           |                |
|                |                                                             |          |                 |      |          |                      |             |                |               |                 |     |                       |           |                |
|                |                                                             |          |                 |      | Portal o | lo Profes            | ssor        |                |               |                 |     |                       |           |                |

Assim finaliza o lançamento de notas.